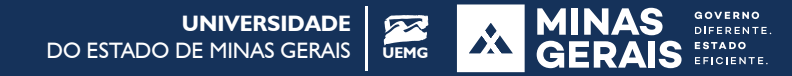

## **MOODLE PARA DOCENTES:** visualização das salas no AVA

Atencão:

O padrão do Moodle de lista de disciplinas no painel do usuário mostra "apenas 10 salas".

Para alterar esse número de exibição ou a ordem da exibição das salas, siga o passo a passo:

Acesse o Moodle com seu usuário e senha: ava.uemg.br

Após realizar o login, utilize o botão verde "personalizar esta página":

| UNIVERSIDADE<br>DO ESTADO DE MINAS GERAIS                |
|----------------------------------------------------------|
| Personalizar esta página 🛛 🗷 Ocultar t                   |
| entrar em contato conosco.                               |
| Arquivos privados                                        |
| Nenhum arquivo disponível<br>Gerenciar arquivos privados |
| Usuários Online                                          |
|                                                          |

Ao clicar no botão verde será exibido um campo para a escolha do número de salas a serem visualizadas:

|                                  |                          |                                      | <b>UNIVERSID</b><br>DO ESTADO DE MINAS GE                   | ADE ERAIS UEMG                  |
|----------------------------------|--------------------------|--------------------------------------|-------------------------------------------------------------|---------------------------------|
| 🚳 Painel                         | 💼 Meus Cursos            | Ferramentas e Recursos               | Redefinir a página para o padrão Parar de personalizar esta | página 🗵 Ocultar b              |
| AVISOS                           | Novidade: Acesso o       | Manual de Uso do AVA-UEMG. Basta aut | enticar-se e utilizar o "Menu Principal" na barra superior. | н                               |
| Planos                           | de aprendizagen          | n                                    | Arquivos p                                                  | rivados 📼                       |
| Visão geral dos cursos           |                          |                                      | Gerenciar arqu                                              | ivos privados                   |
| Número o                         | le cursos a serem mostra | ados:                                | + \$-<br>Usuários 0<br>✓                                    | nline 📼                         |
|                                  |                          |                                      | últica                                                      | as 5 minutos: 24                |
| Sempre                           | mostrar tudo             |                                      | <b>UNIVERSID</b><br>DO ESTADO DE MINAS GE                   | ADE ERAIS UEMG                  |
| <b>2</b> 2                       |                          |                                      | ar de personalizar esta                                     | página 🗵 Ocultar b 🐆            |
| 3<br>4<br>5                      |                          |                                      | lor.                                                        | н                               |
| 6<br>7<br>8<br>9<br><b>10</b>    |                          |                                      | Arquivos p                                                  | rivados 😑                       |
| 11<br>12<br>13<br>14<br>15<br>16 |                          |                                      | Nenhum arqui<br>Gerenciar arqu                              | vo disponível<br>iivos privados |
| 17<br>18<br>19<br>10             |                          |                                      | ↓<br>↓<br>↓                                                 | nline 📼                         |

Dica: arrastar as salas com o botão "Mover" para reordená-las de acordo com a conveniência do docente:

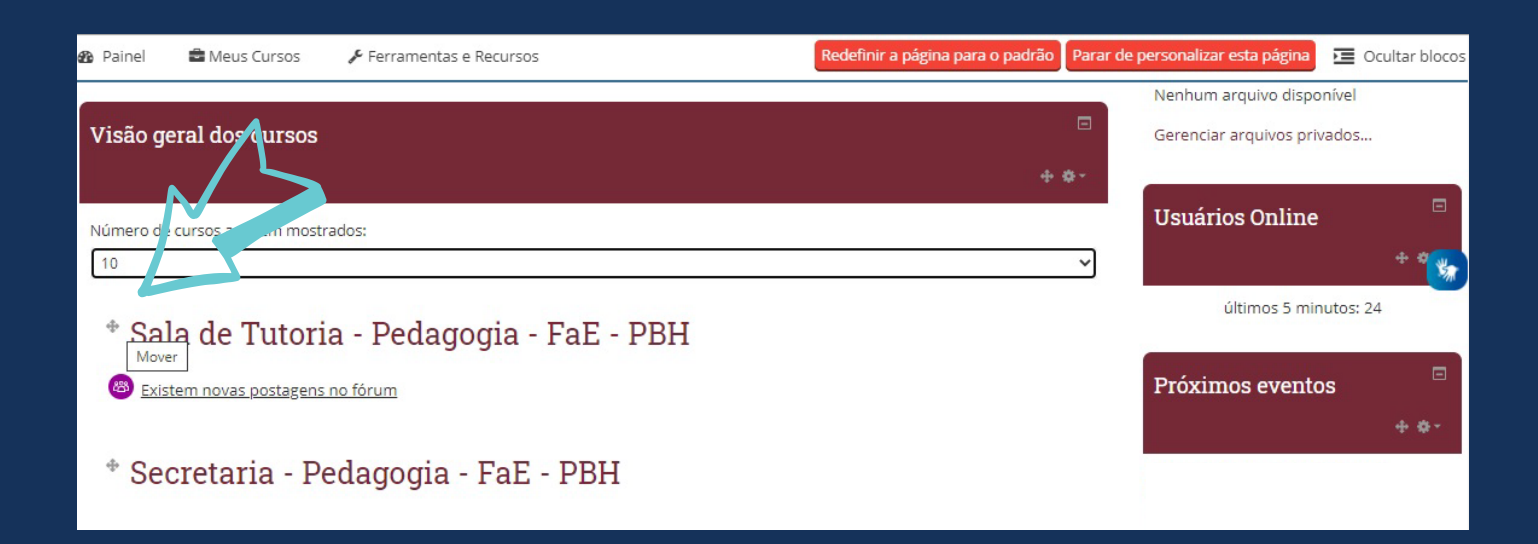

Créditos Coordenadoria de EaD-UEMG Designer Gráfica: Izabela Cristiane Souza Cairo